# **MEDI**

Accessing MEDI as Provider or staff member of Providers

## **STEP 1: Registration:**

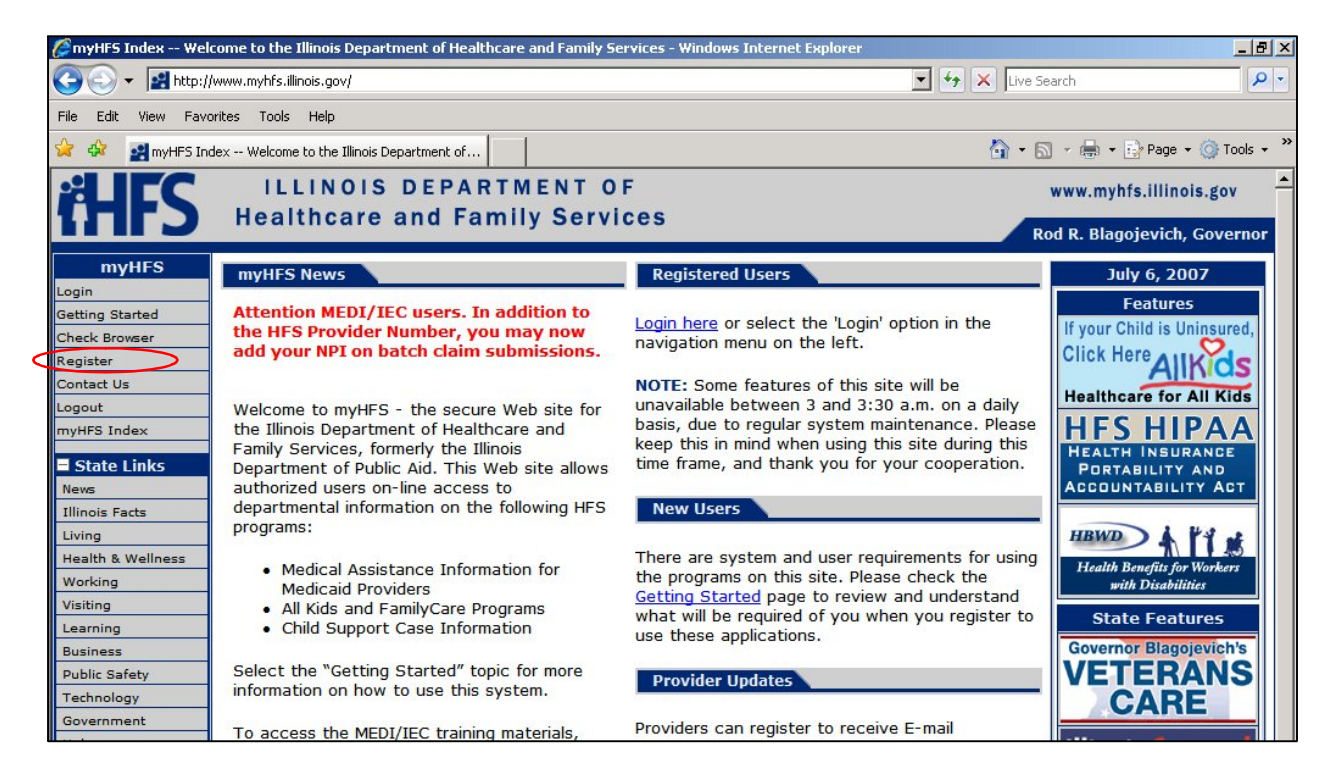

## Go to www.myhfs.illinois.gov and Click "Register"

SUBSCRIBERS AGREE TO USE THE CERTIFICATE AND ANY RELATED REGISTRATION AUTHORITY SERVICES ONLY IN ACCORDANCE WITH THE CP AND CPS.

YOU AS A SUBSCRIBER DEMONSTRATE YOUR KNOWLEDGE AND ACCEPTANCE OF THE TERMS OF THIS SUBSCRIBER AGREEMENT BY SUBMITTING AN APPLICATION FOR A CERTIFICATE TO STATE OF ILLINOIS CERTIFICATE AUTHORITY, AND BY USING THE CERTIFICATE. SUBSCRIBER OBLIGATIONS Subscribers are obligated to: · Make true representation regarding information in their certificates; and other identification and authentication information; Use certificates ina manner consistent with the applicable State of Illinois Certificate Policy. · Take reasonable precautions to prevent any compromise, modification, loss, disclosure, or unauthorized use of their private keys; Protect their associated digital certificate user password: • Upon issuance of a digital certificate naming the applicant as the Subscriber, review the digital certificate to ensure that all Subscriber information included in it is accurate, and to expressly indicate acceptance or rejection of the digital Certificate; . Inform the State Registration Authority or appropriate Local Registration Authority within 48 hours of a change to any information included in their certificate or certificate application request • Inform the State Registration Authority or appropriate Local Registration Authority within 8 hours of a suspected compromise of one/both of their private keys; and Rightfully hold private keys corresponding to public keys listed in certificate. Review changes to State Policies by checking for future updates on this web site (<u>http://www100.state.il.us/tech/pki/</u>). The SUBSCRIBER agrees that they have read this agreement and have maintained a copy of it and will abide by the terms and conditions of the agreement. Illinois Accept Non-Illinois Resident Accept Decline Privacy Policy

Click on "Illinois Accept" if you have a valid IL Driver's license.

Ŀ

If you have an out of state driver's license; select "Non-Illinois Resident Accept", print, complete and mail the required application. Please remember to have the application notarized prior to mailing the application. After receiving two activation codes, you can proceed with registration.

| 🖉 State of Illinois - PKI - Re                             | gistration Form - Window                            | s Internet Explore                          | er                                                |                                                          |                              |                                                 | _ 8 ×                                 |
|------------------------------------------------------------|-----------------------------------------------------|---------------------------------------------|---------------------------------------------------|----------------------------------------------------------|------------------------------|-------------------------------------------------|---------------------------------------|
| 🕒 🕤 👻 🖉 https://auto                                       | ra01.illinois.gov/SOI_Create.h                      | ntml                                        |                                                   |                                                          |                              | ← X Live Search                                 | <u>۶</u>                              |
| File Edit View Favorites                                   | Tools Help                                          |                                             |                                                   |                                                          |                              |                                                 |                                       |
| 🍃 🚸 🛛 🄏 State of Illinois -                                | PKI - Registration Form                             |                                             |                                                   |                                                          |                              | 🙆 • 🗟 • 🖶                                       | 🔹 🔂 Page 👻 🎯 Tools 👻 🎽                |
| Enter your personal informa                                | ation exactly as registered                         | with the <u>SOS Dri</u>                     | iver Services Dep                                 | partment and found on your va                            | lid Illinois Dri             | vers License or Identific                       | ation Card.                           |
| For Assistance with problem<br>respond by saying " This is | ns call 217-785-8880<br>concerning the registration | on process for a d                          | digital certificate"                              |                                                          |                              |                                                 |                                       |
| Questions about State of I                                 | llinois Digital Signatures?                         | Read the FAQ!                               |                                                   |                                                          |                              |                                                 |                                       |
| Personal Information as                                    | s currently registered                              | with the Illinoi                            | is Secretary o                                    | f State                                                  |                              |                                                 |                                       |
| First Name or Initial:                                     |                                                     |                                             | r                                                 | Middle Name or Initial:                                  |                              |                                                 |                                       |
| Last Name:                                                 |                                                     |                                             | I                                                 | Name Suffix: (Jr, Sr, III)                               |                              |                                                 |                                       |
| Address                                                    |                                                     |                                             |                                                   |                                                          |                              |                                                 |                                       |
| Street Address:                                            |                                                     |                                             |                                                   |                                                          |                              |                                                 |                                       |
| City:                                                      | [                                                   |                                             |                                                   | Zip Code:                                                | Γ                            |                                                 |                                       |
| Personal Validation                                        |                                                     |                                             |                                                   |                                                          |                              |                                                 |                                       |
| Driver's License Numbe<br>xxxx-xxxx-xxxx                   | r:                                                  |                                             |                                                   |                                                          |                              |                                                 |                                       |
| Weight As Shown On L                                       | icense:                                             |                                             | lbs.                                              |                                                          |                              |                                                 |                                       |
| User Information                                           |                                                     |                                             |                                                   |                                                          |                              |                                                 |                                       |
| E-mail Address:                                            |                                                     | The e-mail                                  | address you e                                     | nter will be included in yo                              | ur Digital ID                | ). This will enable yo                          | ou to use the Digital                 |
| (ex. xxxxx@yyy.com)                                        |                                                     | ID for signin<br>sent to you<br>you in case | ng and encryp<br>i if they alread<br>of problems. | tion with certain e-mail so<br>dy know your e-mail addre | oftware and<br>ess. This wil | l will enable others t<br>I also provide us wit | o encrypt e-mail<br>h a way to notify |
| Secret Question:                                           |                                                     | Should you                                  | forget your I                                     | or password, you will be                                 | asked to a                   | nswer the question                              | you provide here.                     |
| (ex. mother's Malden<br>Name)                              |                                                     | else.<br>Note: The r<br>provide the         | name of a spo<br>Shared Answ                      | use is not a good Shared<br>er.                          | Question, a                  | wer, but not easily g<br>is anyone who know     | s you could                           |
| Secret Answer:                                             |                                                     | This should                                 | be the respon                                     | nse to the Shared Questio                                | n entered a                  | above and, in the fu                            | ture, it must be 🔄                    |
| 🐉 Start 🛛 🄏 Mail - Windows Ir                              | nternet A State of II                               | inois - PKI 👿                               | Training manual o                                 | ontent 🛛 🐨 Document1 - Micro                             | soft                         |                                                 | 🔽 🤕 📲 👧 10:10 AM                      |

Complete all fields just as they appear on your driver's license. Use your work email address. Scroll down.

| 🕥 🗸 🖉 https://a                                              | utora01.illinois.gov/SOI_Create.html                                                                                                    |                                                                                                    | Live Search                                                                                                    |                                |
|--------------------------------------------------------------|----------------------------------------------------------------------------------------------------|----------------------------------------------------------------------------------------------------|----------------------------------------------------------------------------------------------------|--------------------------------|
| e Edit View Eavori                                           | res Tools Help                                                                                                    |                                                                                                    |                                                                                                    |                                |
| 🔅 🄏 State of Illin                                           | ois - PKI - Registration Form                                                                                                    |                                                                                                    | 🟠 • 🗟 - 🖶 • 🗎                                                                                                    | Page 👻 🎯 Tools                 |
|                                                              |                                                                                                    |                                                                                                    |                                                                                                    |                                |
| ser Name & Passw<br>ser Name:<br>ex. JohnDoe or<br>ohnDoe1)  | - Vou will use<br>Digital ID User Name ti                                                                                                    | the User Name that you select alo<br>hat you will be able to remember e                                            | ng with your password to access your Digital II<br>asily. *The User Name can be up to 30 charact                                     | ). Select a<br>ters in length. |
| assword:                                                     |                                                                                                    | Password Rules                                                                                                    |                                                                                                    | -                              |
|                                                              | Password must have<br>X 8 Characters minimum<br>X 1 upper case letter<br>X 1 oner-case letter<br>Password can't contain<br>4 First name<br>4 Last name<br>4 more than three (2) continuous | e string sharestary (av. AAA or 000)                                                                               |                                                                                                    |                                |
| onirm Password:                                              | more than half of the user id (a     and     X Both passwords must match     When conditions are met the X w                                                                               | ill change to a ♥                                                                                                  | nQ or Public as a password)                                                                                                    |                                |
|                                                              | After creating and changing a pas<br>This Password is doubly encrypted                                                                                                    | ssword, you cannot reuse that password u<br>d and therefore not known to anyone incl                               | ntil seven (7) other unique passwords have been create                                                                               | d                              |
| hoose a Digital ID                                           | Type                                                                                                    |                                                                                                    |                                                                                                    |                                |
| Iulti-Use State<br>f Illinois Digital<br>O                   | <ul> <li>Check this box to request a<br/>are developed.</li> </ul>                                                                                                    | "multi-use" Digital ID that you will                                                                               | be able to use with other State of Illinois webs                                                                                     | ites as they                   |
| EDI only Digital                                             | C Check this box to request a<br>work with other State of Illin<br>restricted use Digital ID to n                                                                                          | Digital ID that is valid only for the<br>nios websites. An additional proces<br>nulti-use.                         | IDPA MEDI application. This restricted use Digit<br>s will be available that will enable you to conve                                | tal ID will not<br>ert this    |
| rivacy Verification                                          |                                                                                                    |                                                                                                    |                                                                                                    |                                |
| our name and addr<br>ame and address o<br>o not want your na | ress can be passed to State age<br>n each individual agency form a<br>ame and address provided to oth                                                                                      | ency applications when you use yo<br>Ind web page. The information will<br>her State of Illinois applications, plu | ur Digital ID, making it unnecessary for you to e<br>only be shared with other State of Illinois applic<br>ease check the box below. | enter your<br>cations. If you  |
|                                                              |                                                                                                    |                                                                                                    |                                                                                                    |                                |

Complete the remainder of the fields. Your user name and password should be easy to remember. Write it down and keep it somewhere safe. Choose "MEDI only Digital ID." Click "Submit" at the bottom of the screen after choosing your "Privacy Verification" option.

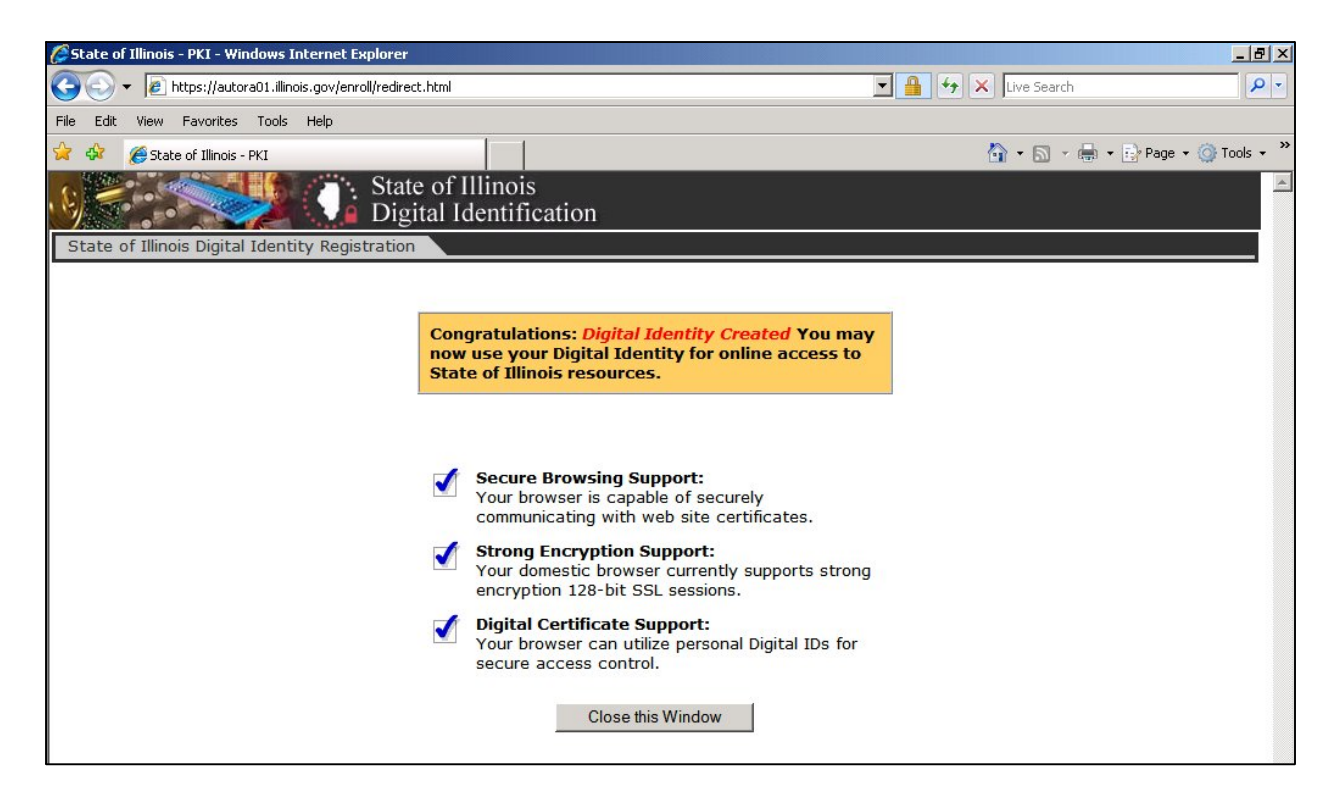

This is what will appear if your registration was successful. Click "Close This Window"

Log back onto <u>www.myhfs.illinois.gov</u>

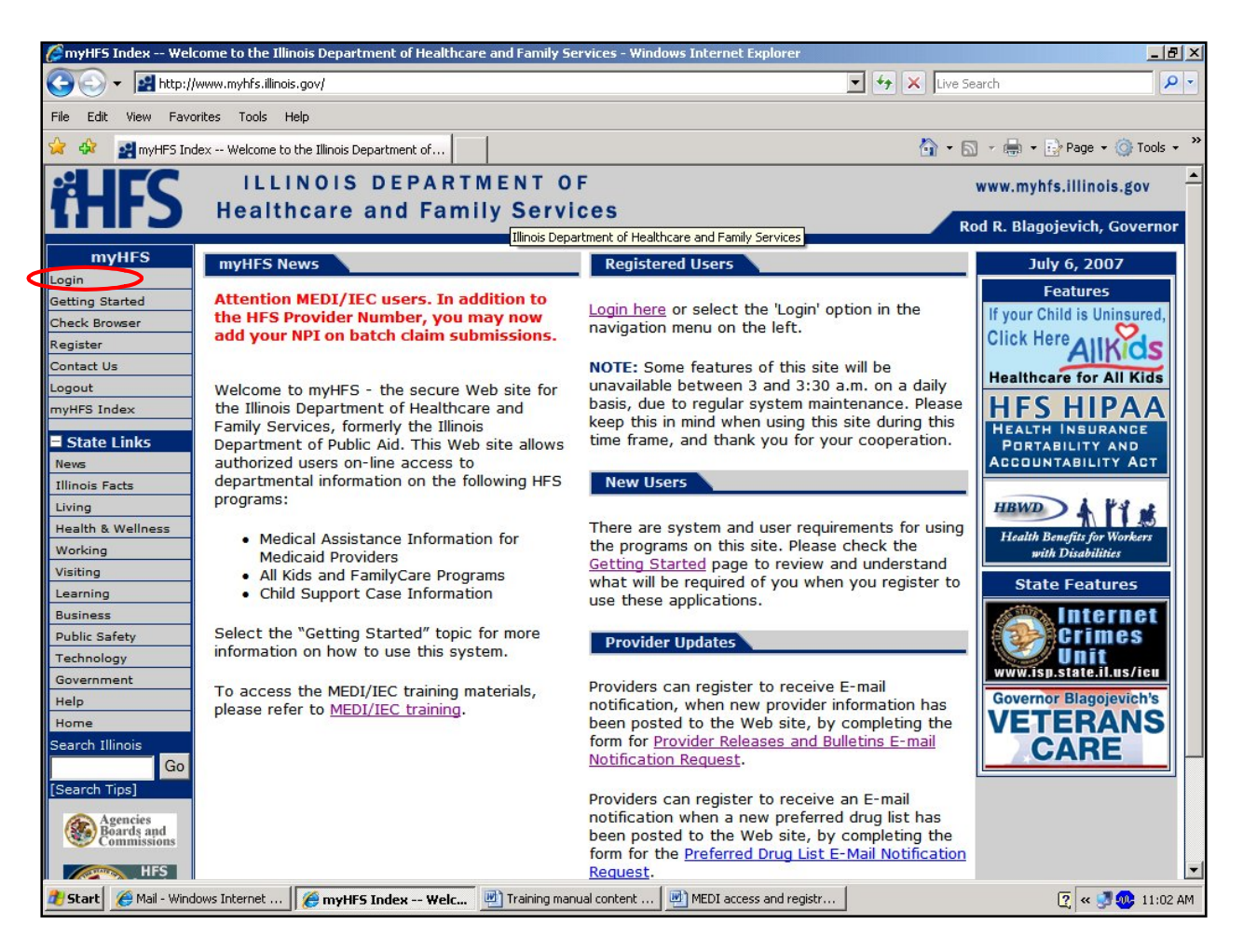

Click "Login" at the top left and log in using the user name and password you developed.

Complete the required fields and Click Submit.

| myHFS    | HFS User Profile   |                  |
|----------|--------------------|------------------|
| S Index  |                    |                  |
| Training | * Required Fields  |                  |
| Browser  | - * Title          | ~                |
| it US    | Name               |                  |
|          | *Organization Name |                  |
|          | *Work Address      |                  |
|          |                    | <u></u>          |
|          |                    | ~                |
|          | *City              |                  |
|          | *State             | ~                |
|          | *Zip               |                  |
|          | *Work Phone        | (123-123-1234)   |
|          | Work Fax           | (122, 122, 1224) |
|          |                    | (123-123-1234)   |
|          | *Work E-Mail       |                  |

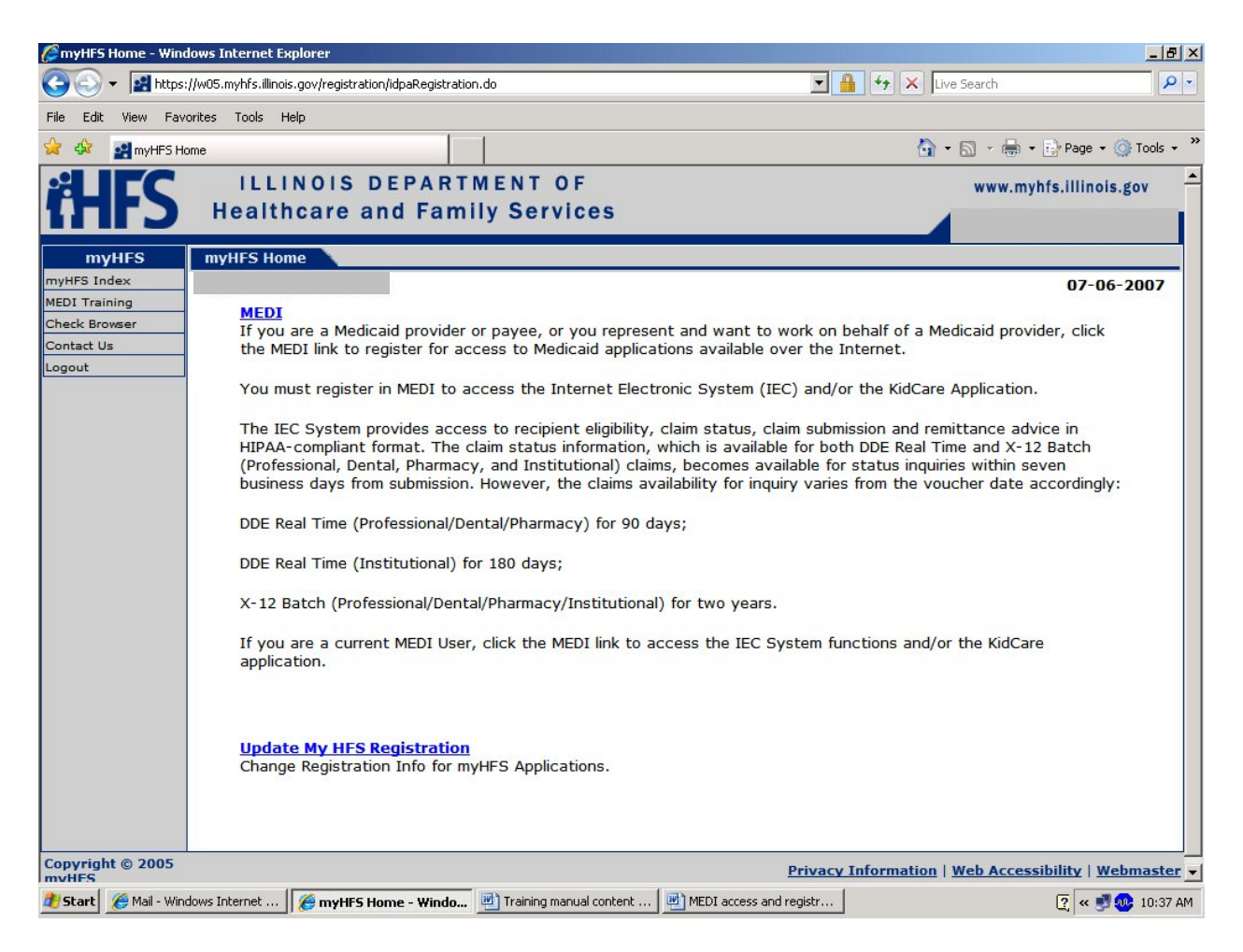

### Click on MEDI

| 🖉 User Security - Windows Internet Explorer                                                                                                    |                                                                                                    |
|----------------------------------------------------------------------------------------------------|----------------------------------------------------------------------------------------------------|
| 😋 💽 👻 🛃 https://w05.myhfs.illinois.gov/medi/mlogin.do                                                                                                    | 🗾 🔒 🔧 🗙 Live Search 🖉 🗸                                                                                                    |
| File Edit View Favorites Tools Help                                                                                                    |                                                                                                    |
| 😪 🍻 🛃 User Security                                                                                                    | 🚹 👻 🔜 👻 🖶 Page 🕶 🎯 Tools 👻 🎽                                                                                                    |
| ILLINOIS DEPARTMENT OF                                                                                                    | www.myhfs.illinois.gov 🚔                                                                                                    |
| Healthcare and Family Services                                                                                                    | Rod R. Blagojevich, Governor                                                                                                    |
| MEDI Links User Security Agreement                                                                                                    |                                                                                                    |
| Help Index Contact Us myHFS Home Logout Title: Full Name:                                                                                                    | Submit Reset Help                                                                                                    |
| Agreement to Access Secure Web Site Sys<br>Based upon your execution of this agreement<br>Services (IDHFS) is granting permission to acc<br>information concerning the department's Medi<br>prohibited. HFS will not grant you access if yo<br>By clicking 'I Agree' below, you acknowledge of<br>Web site Usage for Medical Programs<br>1. Each HFS secure Web site user is respon<br>a. Maintaining the strict confidential<br>secure Web site system.<br>b. Protecting access to the HFS sec<br>2. Each HFS secure Web site user is respon<br>via the HFS secure Web site user is respon<br>via the HFS secure Web site user is respon<br>via the HFS secure Web site user is respon<br>via the HFS secure Web site user is respon<br>via the HFS secure Web site user is respon<br>via the HFS secure Web site user is respon<br>via the HFS secure Web site user is respon<br>via the HFS secure Web site user is respon<br>via the HFS secure Web site user is respon<br>via the HFS secure Web site user is respon<br>via the HFS secure Web site user is respondent to the HFS secure<br>(). Each HFS secure Web site user is respondent to the HFS secure Web site user is respondent to the services provided, and the recipient<br>disability;<br>b. Any information received for verifinitinitation;<br>c. Any information received in conner<br>d. Any information received in conner<br>d. Any information received regardin<br>Medical Program.<br>3. Failure to comply with the terms of this<br>securement of the security - Window.<br>() User Security - Window.<br>() Training manual con | stem<br>by replying 'I Agree', the Illinois Department of Healthcare & Family<br>cess the HFS secure Web site system for the purpose of retrieving<br>cal Programs. Any other use of the HFS secure Web site system is strictly<br>bu do not agree to the terms set forth below.<br>receipt of this agreement, understand it and agree to its contents.<br>Insible for:<br>ity and privacy of recipient-specific information accessed through the HFS<br>ure Web site system by safeguarding user ID numbers and passwords.<br>Insible for safeguarding information concerning recipients that is obtained<br>cluding, but not limited to:<br>g a recipient's eligibility or health information, including, but not limited to,<br>ber, Social Security number, social and economic circumstances, medical<br>nt's medical data, including diagnosis and past history of disease or<br>ying a recipient's amount of medical assistance payments or benefit<br>action with Third Party Liability; and<br>g Prior Authorization for medical services for a recipient under an HFS<br>agreement will result in action which may include, but is not limited to,<br>Medical Department<br>(2) w MDI access and regist |

Click "I agree" at the bottom of the page.

# **STEP 2:** Administrator Registration (the person to be in charge of who can View what). If someone else has already registered as the Administrator skip to Step 3

| SMEDI Registration Menu                                                                                                    | Windows Internet Explorer                                                                                                    |                                                                                                    |  |  |  |  |
|----------------------------------------------------------------------------------------------------|----------------------------------------------------------------------------------------------------|----------------------------------------------------------------------------------------------------|--|--|--|--|
| 🔆 🔄 🗸 🛃 https://w05                                                                                                    | myhfs.illinois.gov/medi/userSecurityAgreement.do                                                                                                    | Live Search                                                                                                    |  |  |  |  |
| File Edit View Favorites                                                                                                    | Tools Help                                                                                                    |                                                                                                    |  |  |  |  |
| 😭 🍄 🛃 MEDI Registratio                                                                                                    | on Menu                                                                                                    | 🏠 👻 🗟 👻 🖶 Page 👻 🎯 Tools 👻 🎽                                                                                                    |  |  |  |  |
| ithers .                                                                                                    | ILLINOIS DEPARTMENT OF<br>lealthcare and Family Services                                                                                                    | www.myhfs.illinois.gov<br>Rod R. Blagojevich, Governor                                                                                                    |  |  |  |  |
| MEDI Links                                                                                                    | MEDI Registration Menu                                                                                                    |                                                                                                    |  |  |  |  |
| MEDI Home<br>Manage My Account<br>Registration Menu<br>Help Index<br>Contact Us<br>myHPS Home<br>Logout                                                                                                    | <b>Business Registration</b><br>Select this option if you are an administrator for a busin<br>available over the Internet. Select a business registration                                                                                                    | Help<br>ess and want to perform this function for HFS applications<br>on type below:                                                                                                    |  |  |  |  |
| If you have billing<br>problems, go to<br>www.hfs.illinois.qov/system<br>or for a billing consultant,<br>call 1=877-782-5565.<br>For all other questions,<br>please call Network Services<br>at 1-800-366-8768. | Medicaid Provider - Certified by the Illinois Department of Healthcare & Family Services as a medical services<br>provider. You will need your <b>Provider Information Sheet</b> which is mailed to the official medical provider address from<br>sultant.<br>55. Jons,<br>k Services<br>8.<br>Payee - Authorized by a Medicaid provider to receive <b>remittance advices</b> . You should have access to a Provider                                 |                                                                                                    |  |  |  |  |
|                                                                                                    | need to contact the provider. Payee registration availab<br><u>Payor</u> - Certified by the Illinois Department of Healthca<br><u>Payor Information Sheet</u> which is mailed to the officia<br><u>Information Sheet</u> to have one mailed to the address<br>days a week, except between the hours of 3 and 3:30 a<br><u>Other Business</u> - A billing service, agency or other bus<br>business registration is available 24 hours a day, seven of | le 8 a.m. to 5 p.m. Monday through Friday.<br>re & Family Services as an enrolled payor. You will need your<br>I payor address from HFS. You may <u>request a Payor</u><br>on file. Payor registration is available 24 hours a day,seven<br>a.m.<br>iness that represents a certified HFS medical provider. Other<br>lays a week, except between the hours of 3 and 3:30 a.m. |  |  |  |  |
|                                                                                                    | Employee Registration<br>Select this option if you have been provided with the Employee Registration Key for the business. If you do not have<br>this information, contact your administrator. Registration of the business is required before you can register. Employee<br>registration is available 24 hours a day, seven days a week, except between the hours of 3 and 3:30 a.m.                                                                |                                                                                                    |  |  |  |  |
| 🏄 Start 🥻 🌈 Mail - Windows I                                                                                                    | nternet 🛛 🏉 MEDI Registration Me 🖭 Training manual content 🔤 M                                                                                                    | IEDI access and registr 👩 😻 10:39 AM                                                                                                    |  |  |  |  |

Choose "Medicaid Provider"

| 🖉 Business Registration - Windows Internet Explorer                                                                                                    |                                                | _ @ 🛛                   |
|----------------------------------------------------------------------------------------------------|------------------------------------------------|-------------------------|
| 🚱 🕞 💌 🛃 https://w05.mythfs:illinois.gov/medi/businessRegistration.do?action=provider                                                                                                    | Google                                         | P-9                     |
| File Edit View Favorites Tools Help<br>Google C - Go $\phi \otimes \mathcal{O}$ B - $\Omega$ Bookmarks S 26 blocked G Check - AutoLink - AutoLink - AutoLink - AutoLink - AutoLink - AutoLink - AutoLink - Sec                                                                                                    | nd to 🕶 🖉                                      | ) Settings <del>-</del> |
| 😭 🏘 🛃 Business Registration                                                                                                    | 💁 🔻 🗟 🔹 🔂 Page 🕶 🧔                             | Tools •                 |
| HEALTHCATE AND FARTMENT OF                                                                                                    | www.myhfs.illinois.g<br>Rod R. Blagojevich, Go | gov<br>vernor           |
| MEDI Links Provider Registration                                                                                                    |                                                |                         |
| MEDI Home         Manage NP Account         Registration Menu         Manage NP Account         Help Index         Contast Us         myHFS Home         Logout         If you have billing<br>problems: go to<br>for a billing consultant,<br>call 1477-782-5555.         pro all Other questions,<br>please call Network Services<br>at 1-800-366-8766.    Provider Address:* | Submit Reset                                   | Help<br>3               |
| City:* State:*                                                                                                    | ZIP:*                                          |                         |
| Business Phone:* Business Fax:                                                                                                    |                                                |                         |
| Your Work E-Mail Address:*                                                                                                    |                                                |                         |
| ENTER ONE OF THE FOLLOWING*<br>Your Work Phone: Your Work Ext:                                                                                                    |                                                | ~                       |
| Total Cut Helenburg Concerning Planta                                                                                                    | 😌 Internet 🔍 1                                 | 00% <del>•</del> ;      |

Fill in all fields as they appear on the PROVIDER INFORMATION SHEET (In other words as this provider registered with the State of Illinois). Be sure to register the Provider whose panel roster you will be accessing. If you do not have a Provider Sheet, you must request one from the Provider Participation Unit (PPU). Go back to the Registration menu above and click on "Provider Information Sheet" or call PPU at 217-782-0538. An example of the Provider Information Sheet is below.

|                                                                                                    |                                                                                     |                                                                |                                                                  |                                                            | APPENDIX A-7a                                      |                                                                              |
|----------------------------------------------------------------------------------------------------|-------------------------------------------------------------------------------------|----------------------------------------------------------------|------------------------------------------------------------------|------------------------------------------------------------|----------------------------------------------------|------------------------------------------------------------------------------|
| MEDICAID SYSTEM (MMI<br>PROVIDER SUBSYSTEM<br>REPORT ID: A2741KD1<br>SEQUENCE: PROVIDER<br>PROVIDER | S) I<br>TYPE<br>NAME                                                                | STATE<br>DEPARTMEN<br>PROVIDE                                  | DF-fLLINO<br>TOFPUBL                                             | IS<br>IC AID<br>EET                                        |                                                    | RUN DATE: 11/02/96<br>RUN TIME: 11:47:06<br>MAINT DATE: 11/02/96<br>PAGE: 84 |
| PROVIDER KEY                                                                                        | PROVIDER NAME AND ADDR<br>JOHNSON ALBERT<br>1421 OAK STREET<br>ANYTOWN, IL 62       | ESS PROVID<br>ORGANI<br>ENROLL<br>000 EXCEPT                   | ER TYPE: 10<br>ZATION TYPE: 01<br>MENT STATUS B<br>ION INDICATOR | - PHYSICIAN<br>- INDIVIDUAL<br>- ACTIVNOCST<br>- NO EXCEPT | PRACT<br>BEGIN 08/15/86<br>BEGIN                   | END ACTIVE<br>END AGR: YES                                                   |
|                                                                                                    | PROVIDER GENDER:<br>COUNTY 200-COOX<br>TELEPHONE NUMBER:(312)<br>D.E.A.#: AA1234567 | CERTIF<br>123-4567 LAST T                                      | RANSACTION ADD                                                   | - 036999999                                                | ENDING 07/31/99<br>AS OF 04/24/90                  | UPIN #:<br>S.S. #:331313131<br>CLIA #:                                       |
| MANAGED CARE INFORMA                                                                                | TION: BEGIN DATE: 07/3<br>SITE 1 : PAYEE : 1                                        | 3/1993<br>1421 CAK STREET                                      | ANYTONN                                                          | IL 6200                                                    | FAX NUMBER:                                        | MBER: (312) 123-4567<br>(000) 000-0000                                       |
| CODE SPECIALTY<br>OBG-OBSTERICS - GYNE                                                              | BEGIN COLOGY 01/01/81 I                                                             | NDE SPECIALTY<br>AP-ADMITTING PRIV                             | BEG<br>VILEGES 01/0                                              | IN COD<br>1/92 DPX                                         | E SPECIALTY<br>-DELIVERY PRIVILES                  | BEGIN<br>ES 01/01/91                                                         |
| COS ELIGIBILITY C<br>01 PHYSICIAN SERVI<br>17 ANESTHESIA SERV<br>45 OPTICAL SUPPLIE                 | ATEGORY OF SEVICE<br>CES<br>ICES<br>S                                               | ELIG<br>BEG DATE COS<br>08/15/86 06<br>08/15/86 30<br>08/15/86 | B ELIGIBILITY<br>PHYSICIAN PSYC<br>MEDICHEK SCREE                | CATEGORY OF A<br>HIATRIC SERV<br>NING SERVICE              | ELI<br>SEVICE BEG D<br>ICES 08/15<br>S 08/15       | G TERMINATION<br>DATE REASON<br>/86<br>/86                                   |
| PAYEE<br>CODE PAYEE NAME<br>1 ANYTOWN MEDICAL A<br>DBA:<br>MEDICARE (DIN. 4                         | PAYEE STREET<br>SSOC 1421 OAK STREET                                                |                                                                | PAYEE CITY<br>ANYTOWN                                            | ST ZIP PA<br>IL 62D00 363                                  | YEE ID NUMBER<br>3106080-62000-01<br>VENDOR ID: 01 | DMERC# EFF DATE<br>08/01/96                                                  |
| 2 ALBERT JOHNSON<br>DBA:                                                                            | 907 NORTH ELM                                                                       | STREET                                                         | DOWNTOWN                                                         | IL 62001 44                                                | 8449827-62001-02<br>VENDOR ID: 30                  | 12/03/86                                                                     |
| MEDICARE/PIN: 6<br>3 ANYTOWN NATIONAL<br>DBA:<br>MEDICARE/PIN:                                      | 15730/<br>BANK 1100 CEDAR LAN                                                       | IE                                                             | ANYTONN                                                          | IL 62000 44                                                | 8449827-62000-02<br>VENDOR ID: 30                  | 03/12/90                                                                     |

Once you have successfully registered under the provider there will be a screen which shows that provider's information. An example is below.

| 🖉 Business Association Disp                                                                            | lay - Windows                             | Internet Explorer                                             |                                                             |                                                             |                                                |                                             |                           |
|----------------------------------------------------------------------------------------------------|-------------------------------------------|---------------------------------------------------------------|-------------------------------------------------------------|-------------------------------------------------------------|------------------------------------------------|---------------------------------------------|---------------------------|
| () - 🛃 https://w05.mg                                                                                  | /hfs.illinois.gov/me                      | di/businessAssociations.do                                    |                                                             |                                                             | ✓ <u></u>                                      | Google                                      | P -                       |
| File Edit View Favorites 1<br>Google G-                                                                | Go de a                                   | 🏂 🥝 🔮 🗸 📩 Bookman                                             | ks 🕶 🔯 26 blocked 🏾 🍣 Chec                                  | k 👻 🐔 AutoLink 👻 🔚 AutoFill 🔒                               | 🖕 Send to 👻 🔏                                  | <b>N</b> . <b>R</b> . <b>R</b> . <b>R</b> . | O Settings →              |
| Business Associatio                                                                                    | n Display                                 |                                                               |                                                             |                                                             |                                                |                                             | je + 🎲 100is +            |
| ťHFS ⊪                                                                                                 | althcare                                  | S DEPARTMEN<br>and Family S                                   | IT OF<br>Gervices                                           |                                                             |                                                | www.myhfs.ill<br>Rod R. Blagojevi           | inois.gov<br>ch, Governor |
| MEDI Links E                                                                                           | usiness Asso                              | ciation Display                                               |                                                             |                                                             |                                                |                                             |                           |
| MEDI Home<br>Manage My Account<br>Registration Menu<br>Manage NPI Account<br>Help Index                | Business                                  | Association                                                   |                                                             |                                                             | Auth                                           | orization Change                            | Help                      |
| Contact Us<br>myHFS Home<br>Logout<br>If you have billing                                              | Business M<br>AUTOMATE                    | Name:<br>D HEALTH SYSTEMS IN                                  | c                                                           | HFS ID Number:                                              | Tax ID Number:                                 | Business Type:<br>MEDICAID PROVIDER - 0     | 80                        |
| www.hfs.illinois.gov/system<br>or for a billing consultant.                                            | Employee                                  | Registration Key:                                             | >                                                           | Relationship:<br>Administrator                              | Status:<br>ACTIVE                              | Application:<br>IEC, KCAA                   |                           |
| call 1-877-782-5365.<br>For all other questions,<br>please call Network Services<br>at 1-800-366-8768. | Business A<br>SUITE 300<br>9370 MCKN      | Address:<br>IGHT ROAD                                         | -                                                           | City:<br>PITTSBURGH                                         | State:<br>PA                                   | ZIP:<br>15237-0000                          |                           |
|                                                                                                    | Business F<br>412-367-30                  | Phone:<br>030                                                 |                                                             | Business Fax:                                               |                                                |                                             |                           |
|                                                                                                    | Your Work                                 | E-Mail Address:<br>)-HEALTH                                   | I.COM                                                       | Your Work Phone:<br>312-315-8525                            | Your Work Ext:                                 |                                             |                           |
|                                                                                                    | HIPAA - II<br>If you are i<br>for inbound | C System<br>nterested in trading HII<br>and outbound transmis | PAA-compliant format wi<br>ssions. Click <u>Here</u> for mo | th HFS, you will need acces<br>are information about HIPAA. | is to the IEC System. Below are                | the ISA and GS values that a                | are required              |
|                                                                                                    | INBOUND<br>ISA05:<br>ISA07:<br>GS02:      | (sender)<br>ZZ<br>ZZ<br>25187646                              | 0002                                                        | ISA06:<br>ISA08:<br>GS03:                                   | 251876460DPA001<br>37-1320188INT<br>37-1320188 |                                             |                           |
|                                                                                                    | AUTRALIN                                  | n ()                                                          |                                                             |                                                             |                                                | -                                           | ~                         |
|                                                                                                    | T                                         |                                                               | L'anne anne anne anne anne anne anne anne                   |                                                             |                                                | G Internet                                  | * 100% *                  |
| Start Mail - Wir                                                                                       | dows intern                               | C Business Association                                        | miccu access and regi                                       |                                                             | Search                                         | n with Google 🚽 🗖 🔇 🎒 🐌 🍋                   | TI:14 AM                  |

The <u>Employee Key</u> is what you will give to staff member who will also need access to view that provider's information on MEDI.

If you are going to be the administrator for more then one provider and need to access the panel roster of more then one provider, you will need to follow Step 2 each time for each provider, using their Provider Information Sheet. Each provider will have their own Employee Key.

When you have finished registering under all providers click on "Manage My Account"

There you will see all providers under which you have registered and their individual Employee Keys.

#### **STEP 3: Employee Registration**

Choose "Employee Registration" (if your administrator has already registered under the "Medicaid Provider" link).

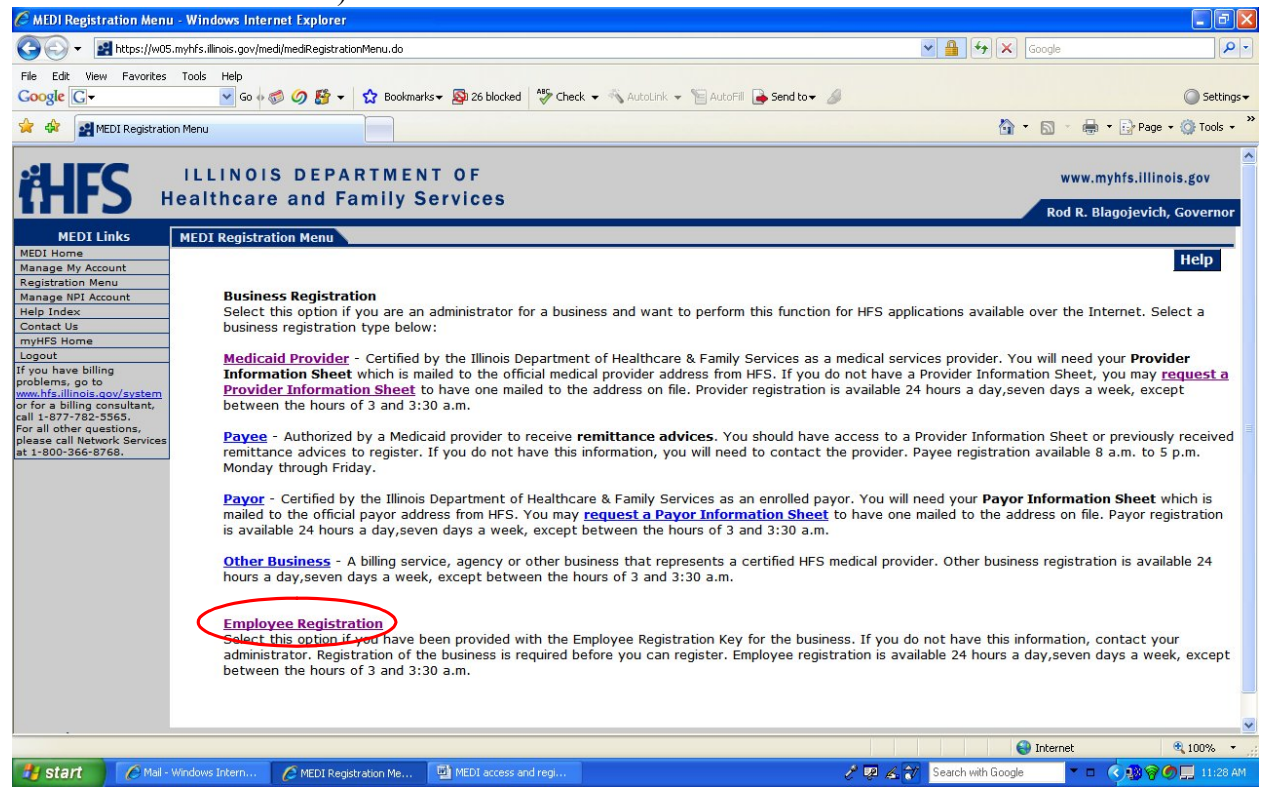

| 🖉 Employee Registration - Windows Internet Explorer                                                                                                    |                                                        |
|----------------------------------------------------------------------------------------------------|--------------------------------------------------------|
| 🚱 🕞 👻 https://w05.myhfs.illinois.gov/medi/employeeRegistration.do?action=Register                                                                                                  | Google                                                 |
| File Edit View Favorites Tools Help<br>Coogle 💽 - 🕑 Go 🖗 🖉 🎊 💌 🏠 Bookmarks - 🔊 26 blocked 🦃 Check - 🔨 AutoLink - 📡 AutoFil 🍙 Send to - 🥖                                           | Settings -                                             |
| 2 4 Imployee Registration                                                                                                    | 🏠 🔹 🖾 🔹 🖶 🔹 🔂 Page 🔹 🍈 Tools 🔹                         |
| ILLINOIS DEPARTMENT OF<br>Healthcare and Family Services                                                                                                    | www.myhfs.illinois.gov<br>Rod R. Blagojevich, Governor |
| MEDI Links Employee Registration                                                                                                    |                                                        |
| Manage My Account Registration Menu Manage My Account Registration Menu Manage My Account Title: Title: Full Name: Full Name: MISS ANGELA PLUNKETT                                 | Submit Reset Help                                      |
| Legout If you have billing problems; go to www.hf.allinois.acev/system or for a billing problems; consultant. call 1:677-702-5365. please call Network Services at 1:900-366-6786. |                                                        |
| Your Employee Registration Key:*                                                                                                    | Submit Reset                                           |
|                                                                                                    | Internet 🗞 100% -                                      |

Fill in all information. Be sure to enter the "Employee Registration Key" as it appears. The Employee Registration Key is what the Administrator will give you. Click "Submit".

| Registration Success - W                                    | indows Internet Explo                  | orer               |                                                     |                                                 |                                                                                       | _ & ×            |
|-------------------------------------------------------------|----------------------------------------|--------------------|-----------------------------------------------------|-------------------------------------------------|---------------------------------------------------------------------------------------|------------------|
| 😋 💽 👻 🛃 https://w05                                         | .myhfs.illinois.gov/medi/e             | employeeRegistrati | ion.do                                              |                                                 | 🔽 🔒 😽 🗙 Live Search                                                                   | <b>₽</b> •       |
| File Edit View Favorites                                    | Tools Help                             |                    |                                                     |                                                 |                                                                                       |                  |
| 😭 🕸 🛃 Registration Suc                                      | ICESS                                  |                    |                                                     |                                                 | 🟠 🕶 🗟 👻 🖶 🖬 🖓 Pa                                                                      | ge 🕶 🎯 Tools 👻 🎽 |
| MEDI Links                                                  | Registration Suc                       | cess               |                                                     |                                                 |                                                                                       |                  |
| MEDI Home                                                   |                                        |                    |                                                     |                                                 | Continue                                                                              | Help             |
| Registration Menu                                           |                                        |                    |                                                     |                                                 | CONTRACTOR AND                                                                        |                  |
| Help Index                                                  | You have succe                         | ssfully regis      | stered as an EMPLOYE                                | E of the business sh                            | own below.                                                                            |                  |
| Contact Us                                                  |                                        |                    |                                                     |                                                 |                                                                                       |                  |
| myHFS Home                                                  | Business Name                          | : HFS ID N         | lumber:                                             |                                                 |                                                                                       |                  |
| If you have billing                                         | HEALTH CYCTEM                          | c                  |                                                     |                                                 |                                                                                       |                  |
| problems, go to                                             | INC                                    | 5                  |                                                     |                                                 |                                                                                       |                  |
| www.hfs.illinois.gov/system<br>or for a billing consultant. |                                        |                    |                                                     |                                                 |                                                                                       |                  |
| call 1-877-782-5565.                                        | <b>Business Addre</b>                  | ss:                |                                                     |                                                 |                                                                                       |                  |
| please call Network Services                                | SUITE 300                              |                    |                                                     |                                                 |                                                                                       |                  |
| at 1-800-366-8768.                                          | 9370 MCKNIGHT                          |                    |                                                     |                                                 |                                                                                       |                  |
|                                                             | ROAD                                   |                    |                                                     |                                                 |                                                                                       |                  |
|                                                             | City: Sta                              | te. 7ID.           |                                                     |                                                 |                                                                                       |                  |
|                                                             | PITTSBURGH PA                          | 15237              |                                                     |                                                 |                                                                                       |                  |
|                                                             |                                        |                    |                                                     |                                                 |                                                                                       |                  |
|                                                             |                                        |                    |                                                     |                                                 |                                                                                       |                  |
|                                                             | HIPAA - IEC Sys                        | tem                |                                                     |                                                 |                                                                                       |                  |
|                                                             | If you are interes<br>and GS values th | ted in trading     | g HIPAA-compliant forma<br>ed for inbound and outbo | t with HFS, you will r<br>und transmissions. Cl | need access to the IEC System. Below<br>lick <b>Here</b> for more information about F | are the ISA      |
|                                                             | INBOUND (send                          | er)                |                                                     |                                                 |                                                                                       |                  |
|                                                             | ISA05:                                 | ZZ                 |                                                     | ISA06:                                          | 251876460DPA001                                                                       |                  |
|                                                             | ISA07:                                 | ZZ                 |                                                     | ISA08:                                          | 37-1320188INT                                                                         |                  |
|                                                             | 6502                                   | 251876460          | 002                                                 | 6503                                            | 37-1320188                                                                            |                  |
|                                                             | 0502.                                  | 2010/0400          | 1002                                                | 0505.                                           | 57 1520100                                                                            |                  |
|                                                             | OUTBOUND (rec                          | eiver)             |                                                     |                                                 |                                                                                       |                  |
|                                                             | ISA05:                                 | ZZ                 |                                                     | ISA06:                                          | 37-1320188INT                                                                         |                  |
|                                                             | ISA07:                                 | ZZ                 |                                                     | ISA08:                                          | 251876460DPA001                                                                       |                  |
|                                                             | GS02:                                  | 37-132018          | 18                                                  | GS03:                                           | 251876460002                                                                          |                  |
|                                                             |                                        |                    |                                                     |                                                 | C                                                                                     | Continue         |
|                                                             |                                        |                    |                                                     |                                                 | _                                                                                     |                  |
| 🔊 Start 🛛 🄏 Mail - Windows I                                | internet 🥻 🍊 Penici                    | tration Success    |                                                     | MEDI access and re                              | aistr                                                                                 | 💌 🔊 🔐 10:45 AM   |
|                                                             | Negis                                  | a actor paceess    |                                                     |                                                 |                                                                                       |                  |

Click "Continue"

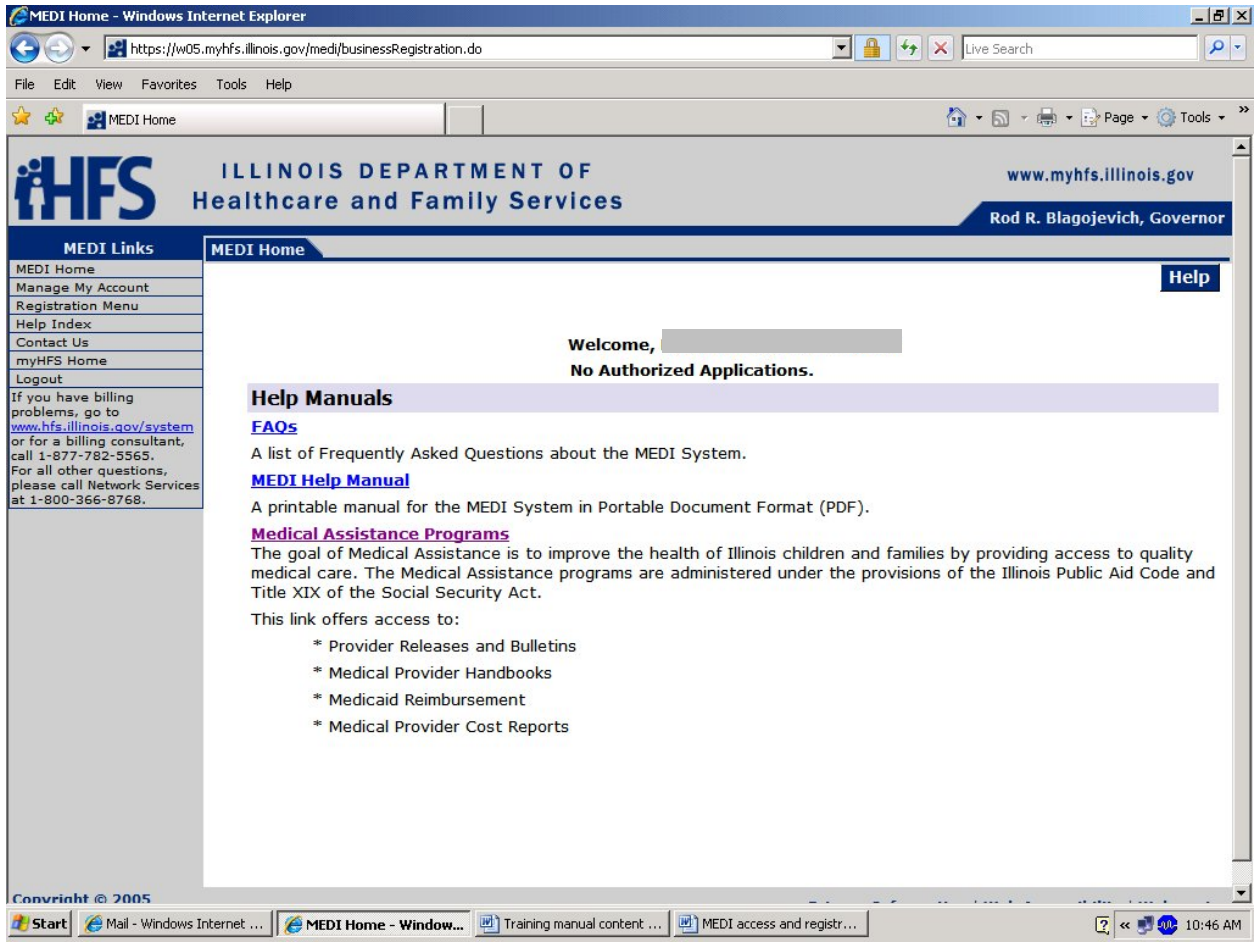

You are complete. If you have multiple Employee Keys to register under, then repeat Step 3 above.

Before you can access any applications, the administrator (your supervisor) will first give you authorization.

#### Step 4: Managing Authorizations (for Administrators only)

(If any staff member(s) registered using the Employee Key, you must follow these steps to give and take away their ability to view certain things on the MEDI system)

| C Manage My MEDI Account - Windows Internet Explorer                                                                                                    |                                                        |                                     |                                                                                              | - 7 🛛                   |
|----------------------------------------------------------------------------------------------------|--------------------------------------------------------|-------------------------------------|----------------------------------------------------------------------------------------------|-------------------------|
| COO - Mattheward Market Market Ma |                                                        | ✓ ♣                                 | F 🗙 Google                                                                                   | P -                     |
| File Edit. View Favorites Tools Help<br>Google 🕞 G + 🎯 Ø 🚯 - 🏠 Bookmarks - 🔊 26 bir                                                                                                    | ocked   🍄 Check 👻 🔨 AutoLink 👻 📔 AutoFill 🕞 Send to 🗸  | 8                                   |                                                                                              | 🔘 Settings <del>-</del> |
| 🚖 🐟 🛃 Manage My MEDI Account                                                                                                    |                                                        |                                     | 🟠 🔹 🔝 🔹 🖶 🔹 🔂 Page 🗸                                                                         | 🌀 Tools 🔹 🎽             |
| HEAIthcare and Family Service                                                                                                    | s                                                      |                                     | www.myhfs.illinoi<br>Rod R. Blagojevich,                                                     | s.gov<br>Governor       |
| MEDI Links Manage My MEDI Account Manage My Account Manage NPI Account Manage NPI Account Buciness Accociations                                                                                                    |                                                        | Display                             | Authorization                                                                                | Help                    |
| Tesp index       Contact Us         myHPS Home       Select         Logout       Select         If you have billing problems go to /system of for a billing consultant, call 1-877-782-5565.       For all other questions, please call Network Services et 1-800-366-8768.                                                                                                    | B INC HFS ID Number:<br>Relationship:<br>Administrator | Tax ID Number:<br>Status:<br>ACTIVE | Business Type:<br>MEDICAID PROVIDER - 080<br>Application:<br>IEC, KCAA<br>Display Authorizat | ion                     |

Login to MEDI and Click on "Manage my Account". Select the Business Association you want to give staff authorization with, and then click "Authorization"

|   | Change Emplo                 | oyee Author             | ization    |                |                                    |                                                                  | Cubmit                                               | Docot                                                                                                    | Holp  |
|---|------------------------------|-------------------------|------------|----------------|------------------------------------|------------------------------------------------------------------|------------------------------------------------------|----------------------------------------------------------------------------------------------------|-------|
|   | Name:<br>HFS ID              | Number:                 |            | _              | Business Type: N<br>Tax ID Number: | MEDICAID PROVIDER                                                | Sublint                                              | Reset                                                                                                    | нер   |
|   | Register                     | ed Emplo                | yees       |                |                                    |                                                                  |                                                      |                                                                                                    |       |
|   | Registration<br>Accept:<br>© | Status:<br>Reject:<br>O | Hold:<br>O | Employee Name: | Employee Type:<br>Administrator    | Application Statu<br>Applications:<br>IEC<br>ILHC<br>KCAA<br>YHP | S:<br>ACCESS<br>ADMINI<br>ADMINI<br>ADMINI<br>ADMINI | <b>Level:</b><br>STRATOR<br>STRATOR<br>STRATOR<br>STRATOR                                                                                                    |       |
| ( | Accept:                      | Reject:                 | Hold:<br>C | Employee Name: | Employee Type:<br>Employee         | Applications:<br>KCAA<br>IEC<br>ILHC<br>YHP                      | Access<br>AUTHO<br>AUTHO<br>AUTHO<br>AUTHO           | ELEVEL:<br>PRIZED  PRIZED  PRIZE | Reset |

Select "Authorized" from the drop down to allow that staff member to view that application within MEDI. Select "Accept" then scroll down and click Submit. Now your staff who already registered as an employee can access the applications you gave them rights to view. You can perform the same steps to remove employee authorization.

# MEDI APPLICATIONS: CHECKING ELIGIBILITY

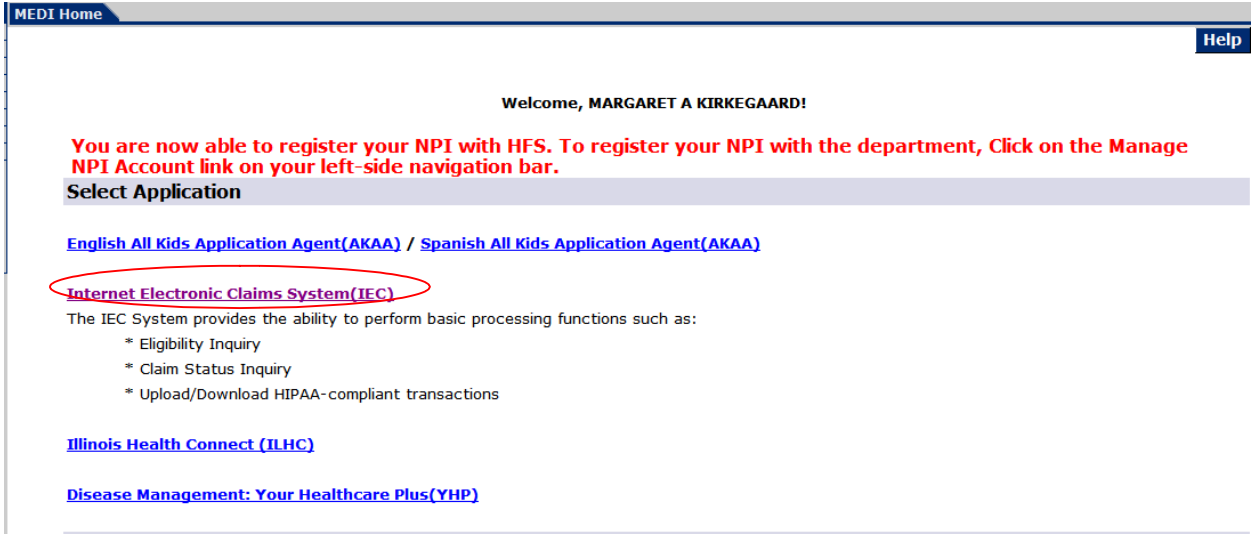

This is the main home page for the MEDI system. Click on "Internet Electronic Claims System" (IEC) to access patient eligibility. If you do not see IEC, you have not been given authorization. Contact the individual who registered as the administrator.

| #HFS ⊩                                                                                                    | ILLINOIS DEPARTMENT OF<br>ealthcare and Family Services                                                                                                    | www.myhfs.illinois.gov<br>Pat Quinn, Governor |
|----------------------------------------------------------------------------------------------------|----------------------------------------------------------------------------------------------------|-----------------------------------------------|
| IEC Links                                                                                                    | IEC Home Page                                                                                                    |                                               |
| IEC Home<br>Eligibility Inquiry<br>Claim Status Inquiry<br>Remittance Advice<br>Upload X12 File(s)<br>Download X12 File(s)<br>Help Index<br>User Instructions<br>Companion Guides<br>Contact Us<br>MEDI Home<br>myHFS Home<br>Logout<br>If you have billing<br>problems; go to<br>www.hfs.illingis.cor/system<br>or for a billing consultant. | IEC News         TO ENSURE PROPER MEDI AUTHORIZATION, PLEASE READ THE FOLLOWING CAREFULLY.         Do not submit an NPI that has not been registered with HFS. These claims will not be processed.         You may now use your NPI number, for the Billing Provider, on your batch claim files and         Professional/Institutional DDE claim submission screens.         Coming Soon - Remittance Advice         The IEC system will launch a plot of the new Remittance Advice function in the coming weeks.         Please watch here for notice of availability. |                                               |
| For all other questions, call<br>Network Services at<br>1-800-366-8768.                                                                                                    | Overviews         IEC Overview         An overview of the IEC system.         Upload Overview         An overview of the Upload process.         Download Overview         An overview of the Download process.         Claim Status Inquiry Overview         An overview of the Claim Status Inquiry process.         Claim Status Response Overview         An overview of the Claim Status Response process.                                                                                                    |                                               |

Click on "Eligibility Inquiry" to check a patient's eligibility for Medicaid and PCP.

| 🔁 🐑 🔻 🛃 https://w05.                                                                                                    | myhfs.illinois.gov/revs/revsInquiry.do?comma                                         | nd=REVS 🔄 💾 🐓 🗙 Live Search                                                                                                    | 5           |
|----------------------------------------------------------------------------------------------------|--------------------------------------------------------------------------------------|----------------------------------------------------------------------------------------------------|-------------|
| e Edit View Favorites                                                                                                    | Tools Help                                                                           |                                                                                                    |             |
| r 🔅 🛃 Recipient Eligibili                                                                                                    | ty Inquiry                                                                           | 🏠 🔹 🔂 🗾 👘 🖬 🖓 Page                                                                                                    | 🔹 🎯 Tools 🕤 |
| HFS .                                                                                                    | ILLINOIS DEPARTI                                                                     | MENT OF www.myhfs.illin<br>ly Services Rod B. Blagojevich                                                                                                    | ois.gov     |
| IEC Links                                                                                                    | Recipient Eligibility Verification                                                   | Kou K. Diugojevici                                                                                                    | , doverno   |
| EC Home<br>ligibility Inquiry<br>daim Submission<br>daim Status Inquiry<br>emittance Advice                                                                                                    | For instructions on how to p                                                         | Submit Reset                                                                                                    | Help        |
| Ipidad A12 File(s)<br>ieip Index<br>companion Guides<br>companion Guides<br>iontact Us<br>IEDI Home<br>nyHFS Home<br>ogout<br>you have billing<br>roblems, go to<br>ww.hts.ilinois.gov/system<br>for a billing<br>nsultant.call<br>877-782-555.<br>or all other questions,<br>ease call Network Services<br>800-366-8768. | Provid<br>Begin<br>End<br>Recipient N<br>Social Security N<br>First<br>Last<br>Birti | er ID:* AUTOMATED HEALTH SYSTEMS INC   Date:* 06-01-2007 (mmddyyyy,mm-dd-yyyy,mm/dd/yyyy) Date:* 07-01-2007 (mmddyyyy,mm-dd-yyyy,mm/dd/yyyy) umber: umber: (123121234,123-12-1234) Name: Name: Date: (mmddyyyy,mm-dd-yyyy,mm/dd/yyyy) ZIP: umber: |             |
|                                                                                                    | Pending I                                                                            | senied: Submit                                                                                                    | Reset       |

Enter the Begin and End Date for the days or months you are trying to determine eligibility. Enter the patients first and last name or Recipient (RIN) Number. Click Submit.

| CMEDI - Display Recipient                                                                                                    | Eligibility Inquiry Results - Windows Inte                                  | ernet Explorer          |                        |                                          |                                              |
|----------------------------------------------------------------------------------------------------|-----------------------------------------------------------------------------|-------------------------|------------------------|------------------------------------------|----------------------------------------------|
|                                                                                                    | .myhfs.illinois.gov/revs/revsInquiry.do                                     |                         |                        | 🗾 🔒 😽 🗙 Live Search                      | P -                                          |
| File Edit View Favorites                                                                                                    | Tools Help                                                                  |                         |                        |                                          |                                              |
| 😭 🔅 🛃 MEDI - Display F                                                                                                    | Recipient Eligibility Inquiry Results                                       | 1                       |                        | 🔓 • 🗟 • 🕯                                | 🖶 🔹 🔂 Page 👻 🎯 Tools 👻                       |
| it HFS                                                                                                    | ILLINOIS DEPARTI<br>lealthcare and Fami                                     | MENT OF<br>ly Services  |                        | www<br>Rod R.                            | .myhfs.illinois.gov<br>Blagojevich, Governor |
| IEC Links                                                                                                    | Recipient Eligibility Results                                               |                         |                        |                                          |                                              |
| IEC Home<br>Eligibility Inquiry<br>Claim Submission<br>Claim Status Inquiry<br>Remittance Advice<br>Upload X12 File(s)                                               | For the Date(s) of service                                                  | entered,the Recip       | Print                  | t All Chg Inq<br>dical Benefits.         | New Inq Help                                 |
| Download X12 File(s)<br>Help Index                                                                                                    | Transaction Audit Number:<br>200718710580861                                | Recipient Name:         | Recipient Number:      | Recipient SSN:                           |                                              |
| Companion Guides<br>Contact Us<br>MEDI Home                                                                                                    | Recipient Birth Date:<br>10-15-1966                                         | Recipient Sex:<br>F     | Provider Number:       | Provider Name:<br>AUTOMATED HEALTH S     | YSTEMS INC                                   |
| myHFS Home<br>Logout<br>If you have billing                                                                                                    | County Code:                                                                | Case Name:              | Case Address:          | City,State ZIP:<br>DR GLENVIEW, IL 60025 |                                              |
| problems, go to<br>www.hfs.illinois.gov/system<br>or for a billing<br>consultant.call<br>1-877-782-5565.<br>For all other questions,<br>please call Network Services | Begin Date:<br>06-01-2007<br>Healthy Mom, Healthy Kid Data<br>Medicaid Data | End Date:<br>07-01-2007 |                        |                                          |                                              |
| at<br>1-800-366-8768.                                                                                                    | No Medicare Information for this I                                          | inquiry                 |                        |                                          |                                              |
|                                                                                                    |                                                                             |                         |                        | Print All Chg I                          | ng New Ing                                   |
| Start 🏀 Mail - Windows I                                                                                                    | inte 🛛 🏀 MEDI - Display R 🛛 💾 Trainii                                       | ng manual con 💾 MEDI    | access and re 📋 My Doc | uments 🛛 🏹 Adobe Reader -                | [fr] 🤶 « 🍠 🐠 10:57 AM                        |

In red, it will tell you if this recipient qualified for Medical Benefits within the dates you specified on the last page. To see their PCP Click "Medicaid Data"

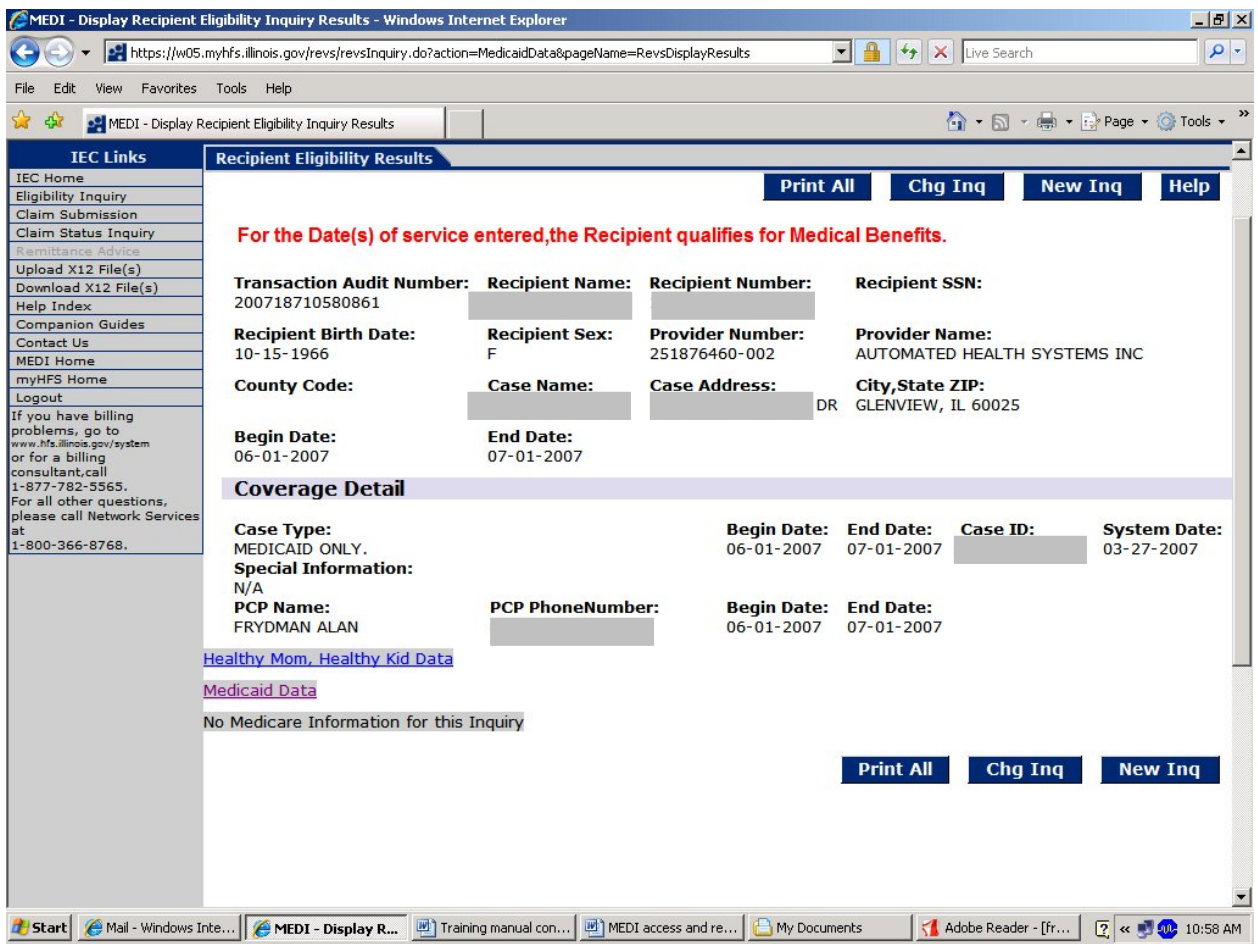

This patient's PCP for the period you entered is Frydman, Alan. The Begin and End Dates refer to the dates you entered on the first page.

If there is no information as to the PCP, then this patient is either: 1) in their 60 day window to choose a PCP or 2) is part of the Excluded population of Medicaid patients that do not have to choose a PCP. In either case this provider can bill for these patients.

## ACCESSING THE ILLINOIS HEALTH CONNECT (IHC) LINK

## Go to the MEDI home page

|   | Welcome, MARGARET A KIRKEGAARD!                                                                                                    |
|---|----------------------------------------------------------------------------------------------------|
|   | You are now able to register your NPI with HFS. To register your NPI with the department, Click on the Manage<br>NPI Account link on your left-side navigation bar. |
|   | Select Application                                                                                                    |
| 1 | English All Kids Application Agent(AKAA) / Spanish All Kids Application Agent(AKAA)                                                                                 |
| ] | Internet Electronic Claims System(IEC)                                                                                                    |
| • | The IEC System provides the ability to perform basic processing functions such as:                                                                                  |
|   | * Eligibility Inquiry                                                                                                    |
|   | * Claim Status Inquiry                                                                                                    |
|   | * Upload/Download HIPAA-compliant transactions                                                                                                    |
| 1 | Illinois Health Connect (ILHC)                                                                                                    |
| 1 | Disease Management: Your Healthcare Plus(YHP)                                                                                                    |
|   |                                                                                                    |

Select "Illinois Health Connect (IHC)" and you will be *redirected* to the Illinois Health Connect Provider Portal, this could take some time.

| EALTH<br>ONNECT<br>IF Home For Healthcare                                                                                                    |                                                                                                    |                                                                                                    |                                                     |                                                                                                    |
|----------------------------------------------------------------------------------------------------|----------------------------------------------------------------------------------------------------|----------------------------------------------------------------------------------------------------|-----------------------------------------------------|----------------------------------------------------------------------------------------------------|
| rovider Portal N<br>Provider Inform<br>Provider Name:<br>NPI Number:<br>Enrollment Status:<br>Gender:<br>Elig. Begin Date:<br>Address:<br>Address 2:<br>City:<br>Zip:<br>Cisat Phone: | Menu<br>hation<br>KIRKEGAARD M A<br>B - Active<br>Female<br>03/02/2002<br>125 N OAK ST<br>HINSDALE<br>60521<br>(c20) 855-8900                                                                                                    | HFS Number:<br>Provider Type:<br>Opt-Out:<br>License Number:<br>Elig. End Date:<br>State:<br>County:<br>County: | Physicians<br>No<br>IL<br>Du Page<br>(620) 256-8900 | Select From The Following  Provider Panel Roster ?  Location of Service Information ?  Provider Profile ?  Claims History ?  Provider Referral ?  Primary Care Provider Agreement ?  Primary Care Provider Application ?  Specialty Resource Database Form ?  Provider Settings ? |
| Specialty:<br>Category Of Service:                                                                                                    | Admitting Privileges, Certified in family planning, Delivery Privileged by<br>referral, Delivery Privileges, Family Practice,<br>Anesthesia Services, Healthy Kids Services, N/A, Optical Supplies, Physician<br>Services, Physicians Psychiatric Services, |                                                                                                    |                                                     | - Logout                                                                                                    |

<u>Please note:</u> If you are registered in the MEDI system under more then one provider you can choose from a drop down window to select the provider's information you would like to view.

From the IHC Provider Portal, you will be able to

- View and print the monthly Panel Roster for each Location of Service
- View and print the bi-annual Provider Profile and,
- Access Claims History

<u>Please note:</u> For the Administrator, gaining access to "Claims Status Inquiry" or "Claim Inquiry" under the "Internet Electronic Claims System" (IEC) may take 24 hours or more.

*If you have any questions, please contact the Illinois Health Connect Provider Help Desk at* 1-877-912-1999 or *MEDI Network Services line at* 1-800-366-8768.